# SILENT EYE BEHAVIOURAL INTELLIGENCE

## We observe what others don't. Classified minds. Unclassified patterns.

## SILENT VOICE

#### **User Manual**

Version: 1.00 Last Update: 03/06/2025 Developed by: Octávio Viana | Silent Eye

## What is SILENT VOICE?

**SILENT VOICE** is a user-friendly Windows application that lets you generate naturalsounding speech from text, using advanced voice cloning. It supports any text in multiple languages and can use your own cloned voice or select from various pre-made voices.

## **Key Features**

• Text-to-speech conversion: Instantly turn any text into high-quality audio.

- Voice cloning: Use your own custom voice or any supported voice from ElevenLabs.
- Multilingual support: Read text aloud in multiple languages and accents.
- Simple drag-and-drop interface: Easy to use for anyone.
- No technical skills required.

### **System Requirements**

- **Operating System:** Windows 10 or newer (64-bit recommended)
- Internet Connection: Required for voice synthesis via ElevenLabs API
- ElevenLabs Account: Needed for custom/cloned voices (free tier available)
- No need external installations or extra dependencies

## **Quick Start Guide**

#### 1. Creating or Cloning a Voice with ElevenLabs

#### a) Create an Account

• Go to <u>https://elevenlabs.io/</u> and create a free account.

#### b) Clone Your Voice

- After logging in, click "VoiceLab" or "Create Voice."
- Upload a sample of your voice (usually 1–2 minutes of clear speech, WAV or MP3 format).
- Follow the instructions to finish the voice cloning process.

#### c) Wait for Processing

- Voice cloning takes a few minutes.
- You'll be notified by email or inside the ElevenLabs dashboard when your voice is ready.

#### 2. Finding Your Voice ID on ElevenLabs

#### a) Go to the Voices List

• After logging in, click "Voices" in your ElevenLabs dashboard.

#### b) Select the Cloned Voice

• Find the voice you created or cloned.

#### c) Copy the Voice ID

- Click on the desired voice to open its details.
- You will see a "Voice ID" a string of letters and numbers (e.g., MF5jS3K8J2C6P1Tz9N8L).
- Copy this Voice ID to your clipboard.

#### **3.** Configuring SILENT VOICE

#### a) Paste Your API Key

- In your ElevenLabs dashboard, go to "Profile" or "API" section.
- Copy your personal API key.
- Open the SILENT VOICE folder and paste the API key the box.

#### b) Add Your Voice ID

- When using SILENT VOICE, you'll be asked for the Voice ID.
- **Paste the Voice ID** you copied from ElevenLabs.

#### 4. Using SILENT VOICE

- Enter or paste your text in the main window.
- Select your voice (by entering the Voice ID, or choosing a pre-set one).
- Click "Generate Audio."
- The app will contact ElevenLabs and generate an audio file of your text, using your chosen voice.
- The output audio (usually WAV or MP3) is saved to your Desktop or a folder you select.

## FAQ

#### Do I need to pay for ElevenLabs?

• ElevenLabs has a free tier for testing, but usage limits may apply. Paid plans unlock more features and more characters per month.

#### Can I use celebrity or synthetic voices?

• Only use voices you have permission for. Cloning someone else's voice without consent is not ethical or legal.

#### Can I use other people's Voice IDs?

• Only use your own Voice IDs or those provided for public/official use.

#### Is my voice data safe?

• Voice data is processed and stored by ElevenLabs under their privacy policy.

## Troubleshooting

- Error: "Invalid API Key"
  - Double-check that you copied your full API key into elevenlabs\_key.txt.
- Error: "Voice ID not found"
  - Make sure you copied the correct Voice ID from your ElevenLabs dashboard.
- Audio not generated
  - Check your internet connection and your ElevenLabs account usage limits.

### **Contact & Support**

Website: <u>signals4all.org</u> Developer: Octávio Viana | Silent Eye Support:

• <u>LinkedIn</u>

Silent Eye | Octávio Viana © 2025